کلیه دانشجویان کارشناسی ارشد و دکترا که تعداد نیمسال تحصیلی آنها به ترتیب بیش از ۵ و ۹ نیمسال می-باشد موظفند در محدوده تاریخهای اعلام شده قبل اززمان انتخاب واحد، نسبت به درخواست تمدید سنوات اقدام کنند طبق مصوبات شورای تحصیلات تکمیلی دانشگاه خوارزمی در صورت عدم ارسال درخواست به موقع و ثبت نام با تأخیر در سیستم گلستان، این دانشجویان مشمول جرایم تعیین شده خواهند شد. در اینجا روش ارسال درخواست در سیستم گلستان را توضیح میدهیم:

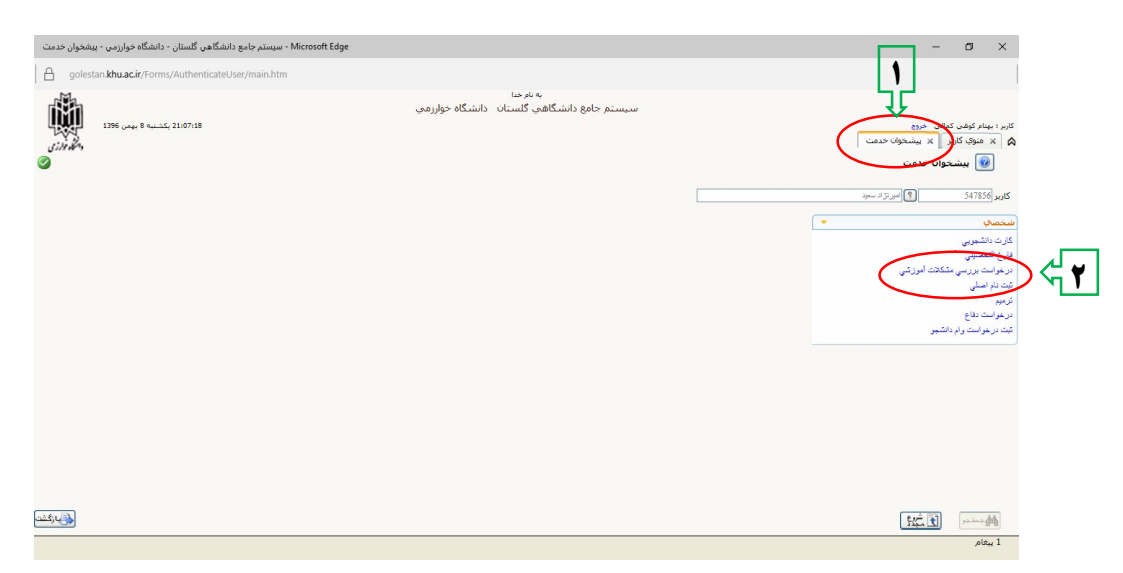

در گام اول پس از ورود به سامانه گلستان با کلیک بر روی لبه "پیشخوان خدمت" و "درخواست بررسی مشکلات آموزشی" صفحه زیر برای شما باز می شود

| يشخوان خدمت | Microsoft Edge - سیستم جامع دانشگاهی گلستان - دانشگاه خوارزمی - بر |                                                     | – a ×                                                                                      |
|-------------|--------------------------------------------------------------------|-----------------------------------------------------|--------------------------------------------------------------------------------------------|
| 🕒 golest    | an.khu.ac.ir/Forms/AuthenticateUser/main.htm                       |                                                     |                                                                                            |
| cirede,     | 1396 يكتنبه 9 يومن 1396                                            | سیوم جامع دانشگاهی کلستان - دانشگاه خوارمی<br>اسیوم | کاربر ۱ بیام کولیک کمانی مربع<br>هم ( یا بیفوک کاربر ( یا بیشکوک خدمت )<br>این بیشکوک خدمت |
|             | حسنجو حاری 🗸                                                       | درخواست جديد                                        | <b>) کاربر</b> 547856 🔮 آمپریزد مرد                                                        |
|             | ilej g                                                             | فرستنده                                             | (شخصې = ) عمليات<br>کارث دانشوريې                                                          |
|             |                                                                    |                                                     | فارع التمسيلي<br>درخواست بزريس مشكلات آموزشي<br>                                           |
|             |                                                                    |                                                     | عبت نام اصبلی<br>ترمیم                                                                     |
|             |                                                                    |                                                     | درخواست دفاع<br>تبت درخواست وام دانشجو                                                     |
|             |                                                                    |                                                     |                                                                                            |
|             |                                                                    |                                                     |                                                                                            |
|             |                                                                    |                                                     |                                                                                            |
|             |                                                                    |                                                     |                                                                                            |
|             |                                                                    |                                                     |                                                                                            |
| ول الم      |                                                                    | ⇒ [50 ⊻] تمايش 0 - 0 از 0                           | الا مندم 1 اوا ا                                                                           |
|             |                                                                    |                                                     |                                                                                            |

با کلیک بر روی "درخواست جدید" می توانید درخواستی جهت بررسی مشکلات آموزشی خود ارسال نمائید

| رحله بعد فرم زير باز ميشود | در مر |
|----------------------------|-------|
|----------------------------|-------|

| Microsoft Edge - سيستم جامع دانشگاهي گلستان - دانشگاه خوارزمي - پيشخوان خدمت     |                                                                                                    | - 0 ×                                                                                                    |
|----------------------------------------------------------------------------------|----------------------------------------------------------------------------------------------------|----------------------------------------------------------------------------------------------------|
| golestan.khu.ac.ir/Forms/AuthenticateUser/main.htm                               |                                                                                                    |                                                                                                    |
|                                                                                  | יף טוק יבנו                                                                                               | ×                                                                                                    |
| ب بررسی مسائل و مشکلات آمورشی دانشجو ، مشخصات رای ، ی پا<br>یت؟<br>یت؟<br>و<br>ی | ي مسائل و مشكلات آموزشي دانشجو<br>۱۹۹۵ ؟ ايريزاد سيد<br>درخواست تمديد سنوات<br>تمديد سنوات<br>تمديد سنوات | لابو () درخواست بررس<br>شماره دانشجو (2<br>مشخصات درخواست)<br>کار نوع درخواست<br>درخواست اول<br>درخواست دوم<br>درخواست دوم |
| ()<br>()<br>()<br>()<br>()<br>()<br>()<br>()<br>()<br>()<br>()<br>()<br>()<br>(  | دېږلې ځوالاي شدن مغوات تحصول<br>درصد ټوېرف کار رسانه و پایان نامه<br>کاریم ځانمالي دناغ                   | یت درخواست سوم<br>دم درخواست جهارم<br>بیت مدارك بیوست درخواست<br>خلاصه درخواست                                             |
| <<br>التشخير لوکيندي لوکيندي                                                     |                                                                                                    |                                                                                                    |

در مرحله ٤ پس از باز شدن منوی آبشاری مورد "درخواست تمدید سنوات " را انتخاب نمائید در مرحله ٥ مجدداً از پنجره باز شده " تمدید سنوات تحصیلی" را انتخاب نمائید در مرحله ٦ دلایل طولانی شدن سنوات تحصیل را بیان نمائید این دلایل بهتر است در زمینه کار رساله یا پایان نامه باشد و اگر دلایل شخصی از جمله مشکلات خانوادگی و یا بیماری مدنظر باشد حتی الامکان باید به همراه مدارک مستند ارائه شود. ضمناً درصد پیشرفت کار رساله یا پایان نامه و تاریخ احتمالی دفاع را نیز باید مشخص نمائید.

| ্রাজন-                            | به نام خدا                                                                                                    |                                                                                                    |
|-----------------------------------|----------------------------------------------------------------------------------------------------|----------------------------------------------------------------------------------------------------|
| ه امورشې دانشيغو 💿 مشتمان راي 🔿 🔺 | دردواست بررسی عسائل و عشکلا<br>ساهده کامل دردواست ؟<br>وقفیت تیت تبد. لطفا در صورت تکمیل اطلاعات<br>ی حدمت مراجعه نمایید. | ای درخواست بررسی مسائل و مشکلات اموزشی دانشجو<br>شهره داشیدو (2000000) ای استرکیه سو<br>این درخواست اول<br>درخواست دول<br>درخواست دول<br>درخواست بهرام<br>درخواست بهرام<br>در درخواست بهرام<br>در درخواست بهرام<br>در در درخواست بهرام<br>در در در در در در در در در در در در در د |
| Cather                            |                                                                                                    |                                                                                                    |

پس از کلیک بر روی کلید بازگشت درخواست تکمیل شده را مطابق شکل زیر خواهید دید

| يشخوان خدمت     | اهي گلستان - دانشگاه خوارزمي - پ       | - سيستم جامع دانشگا - Microsoft Edge                                                                                                    |                          |                 | - a ×                                                                                |
|-----------------|----------------------------------------|----------------------------------------------------------------------------------------------------|--------------------------|-----------------|--------------------------------------------------------------------------------------|
| 🔒 golest        | tan. <b>khu.ac.ir</b> /Forms/Authentic | ateUser/main.htm                                                                                                    |                          |                 |                                                                                      |
| 5119-16-1<br>©  | 21:10:35 يكشنبه 8 يومن 1396            | به ترجدا<br>الفی گلستان دانشگاه خوازرمی                                                                                                    | سيستم جامع دانشد         |                 | کاربر ؛ بینام کوفن کمالی خرچ<br>۸ هنوک کاربر این بیشخوان خدمت<br>۱۰۰ آی بیشخوان خدمت |
|                 | جارى 🗸                                 | جسنجو                                                                                                    | <u>درخواست جدید</u>      |                 | کاربر 547856 🕥 امپرېزاد سېد                                                          |
|                 | زمان                                   | موضوع                                                                                                    | فرستنده                  | مشاهده گردش کار | شخصې                                                                                 |
|                 | 1396/11/08 - 21:10                     | تمدید سنوات (جدید) - ثبت درخواست تمدید سنوات توسط دانشجو و فعال کردن گردش کار<br>ایران می ایران می آگرد: ۲۰ سال ۱۹ ۵۹/۲۲۵۹۹ می ایران از ۲۰ | (                        | 💰 🗰 🔍 🚍 1       | کارت دانشجریی                                                                        |
|                 |                                        | درخواست با کلیك بر روې ایکون ناتید و ارسال - ۵۷۹۵۵۱۹۷۷ - سعید امیرنژاد                                                                     |                          |                 | قارع التمسيلي                                                                        |
|                 |                                        |                                                                                                    |                          |                 | درخواست بررسی مشکلات اموزشی<br>کیکنداد اسا                                           |
|                 |                                        |                                                                                                    |                          |                 | ليت تم تعلي<br>ترميم                                                                 |
|                 |                                        |                                                                                                    |                          |                 | درخواست دفاع                                                                         |
|                 |                                        |                                                                                                    |                          |                 | ئبت درخواست وام دانشجو                                                               |
|                 |                                        |                                                                                                    |                          |                 |                                                                                      |
| and a           |                                        |                                                                                                    | » 50 × أنمايش 1 - 1 از 1 | مفحه 1 از1      |                                                                                      |
| <u>کی ارکتت</u> |                                        |                                                                                                    |                          |                 |                                                                                      |
|                 |                                        |                                                                                                    |                          |                 |                                                                                      |

با کلیک کردن روی هرکدام از کلیدهای مشخص شده اطلاعات مربوط به درخواست شما ارائه می شود

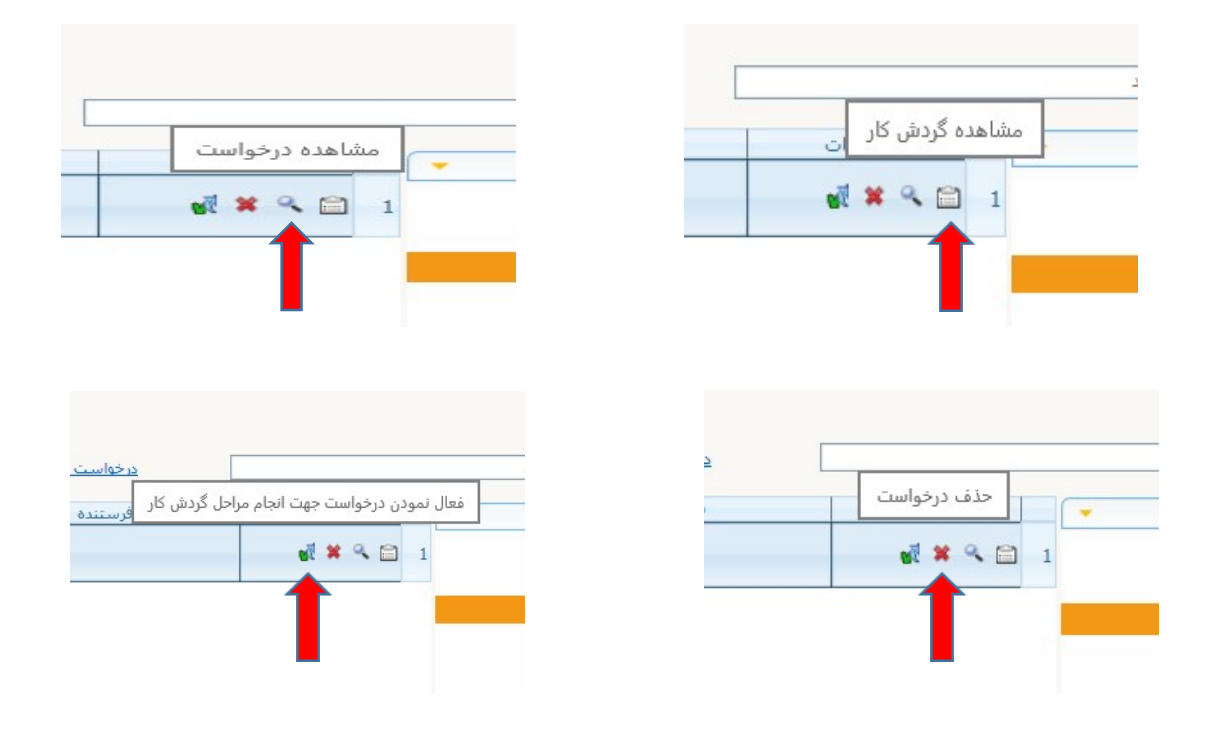

## پس از کلیک بر روی کلید "فعال نمودن درخواست جهت انجام مراحل گردش کار" پنجره دیگری باز می شود که می توانید با تکمیل نمودن و تایید آن درخواست را به مرحله بعد برای تایید و اقدامات بعدی ارسال نمائید

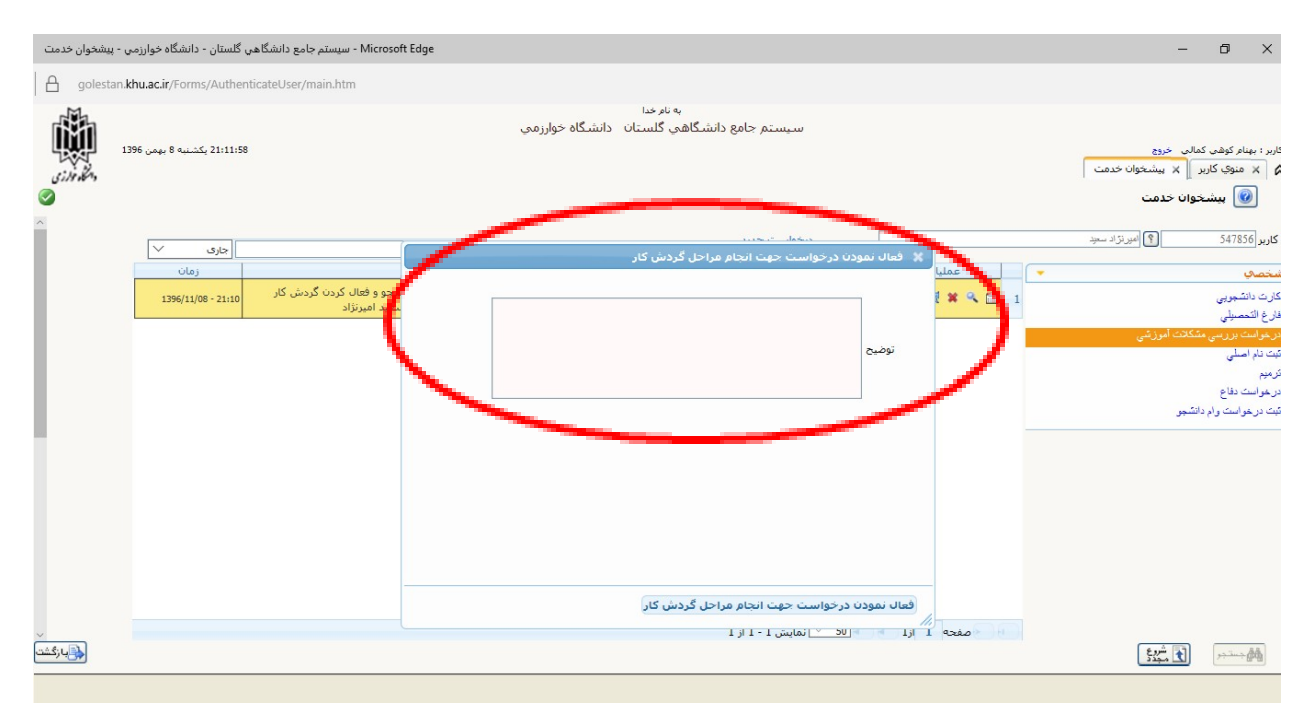

مقتضى است در كادر مشخص شده توضيحات لازم را مجدداً بنويسيد:

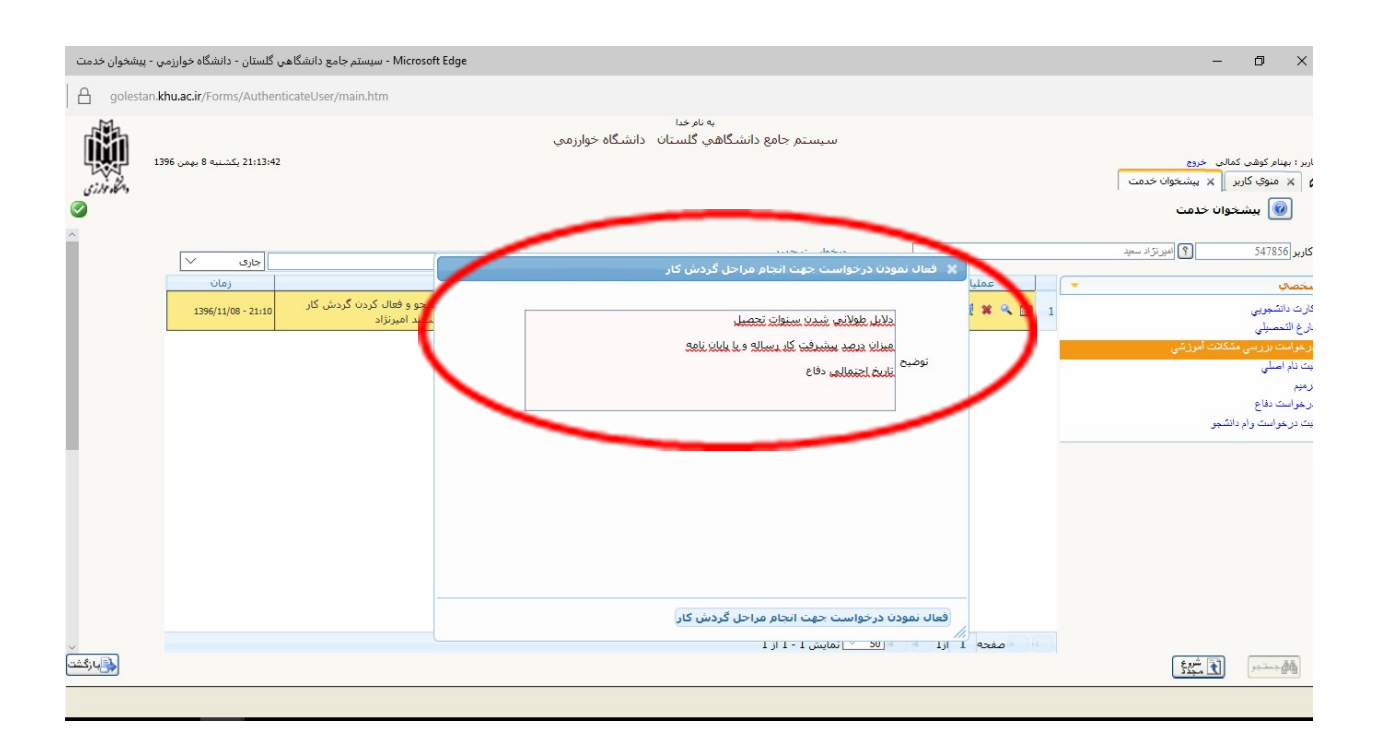

## در آخرین مرحله پس از نوشتن توضیحات لازم و فعال نمودن درخواست ، درخواست شما به استاد راهنما ویا مدیرگروه آموزشی جهت تأیید ارسال خواهد شد

| بشخوان خدمت | گلستان - دانشگاه خوارزمي - پي      | Microsoft Edg - سیستم جامع دانشگاهی                                                         | ge                                                                                                    |                                |                              |                                   |                                    | - 5                                               | ×                              |
|-------------|------------------------------------|---------------------------------------------------------------------------------------------|----------------------------------------------------------------------------------------------------|--------------------------------|------------------------------|-----------------------------------|------------------------------------|---------------------------------------------------|--------------------------------|
| Golest      | tan. <b>khu.ac.ir</b> /Forms/Authe | enticateUser/main.htm                                                                       |                                                                                                    |                                |                              |                                   |                                    |                                                   |                                |
|             | 21:14:( بكشنيه 8 بومن 21:14:(      | я                                                                                           | دانشگاه خوارزمچ                                                                                               | به نام خدا<br>دانشگاهي گلستان  | سيستم جامع                   |                                   | ان خدمت                            | وهي كمالي خروج<br>ي كاربر 🖌 پيشخو<br>پيشخوان خدمت | کاربر : بینام ک<br>۸ منوا<br>۱ |
|             | جارى 🗸                             |                                                                                             | جستجو                                                                                                    |                                | <u>درخواست جدید</u>          |                                   | ىپرىتۇاد سىمېد                     | <b>9</b> 54                                       | <mark>کاربر</mark> 7856        |
|             | زمان                               | 16 2 8 - C 11 5 - 24 1                                                                      | موضوع                                                                                                    | ) - 1                          | فرستنده                      | عمليات                            |                                    |                                                   | شخصي                           |
|             | 1396/11/08 - 21:10                 | ه دانسجو و فعال دردن دردس دار<br>91 - سعید امیرنژاد                                         | جديد) - ببت درخواست نمديد ستوان نوسه<br>يك بر روي آيكون تائيد و ارسال - 04331902                              | نمدید ستوان (<br>درخواست با کل |                              |                                   | 1                                  | لېږي<br>سې                                        | كارت دانشجو<br>قارغ التحصيا    |
|             |                                    |                                                                                             |                                                                                                    |                                |                              |                                   |                                    | رسی مشکلات آموزشی                                 | در خوامت بر<br>متعدد ا         |
|             |                                    |                                                                                             | ر                                                                                                    | مشاهده گردش کا                 |                              |                                   | ×                                  |                                                   | نیت نام اصلے<br>کرمیم          |
|             | یزان درصد<br>ع احتمالی             | توضیحات<br>دلایل طولاتی شدن سنوات تحصیل م<br>پیشرفت کار رساله و یا پایان نامه تاریز<br>دفاع | مرحله وضعیت<br>تبت درخواست تمدید تایید<br>سنوات توسط دانشجو و<br>فعال کردن گردش کار<br>ردو آیکهن تاید و ارسال | سمت                            | اقدام کننده<br>امیرنژاد سعید | تاريخ ارسال<br>1396/11/08 - 21:13 | تاريخ دريافت<br>1396/11/08 - 21:10 | اع<br>ت رام دانشجو                                | درخواست دف<br>تيت درخواس       |
|             |                                    |                                                                                             | بررسی و تایید استاد<br>راهنمای دانشجو                                                                         |                                | الهي عليرضا                  |                                   | 1396/11/08 - 21:13                 |                                                   |                                |
|             |                                    |                                                                                             |                                                                                                    |                                | • 50 - آنمایش 1 - 1 از 1     | ا مغده 1 ارا                      |                                    |                                                   |                                |
| ازگشت 🍌     |                                    |                                                                                             |                                                                                                    |                                |                              |                                   |                                    | 545 <b>t</b>                                      | @@                             |
|             |                                    |                                                                                             |                                                                                                    |                                |                              |                                   |                                    | 00.05                                             |                                |
| •           | 0 🧧 🗔                              | l 🕄 📴 🌖 🌍                                                                                   | e                                                                                                    |                                |                              |                                   | ∧ 1 ≤ 4 <                          | )) ENG 11995/11/•/                                | .∎                             |

با کلیک بر روی کلید مشخص شده ، شما می توانید مراحل گردش کار درخواست خود را ببینید و بدین ترتیب از نتیجه عملیات باخبر شوید.

نکته قابل تذکر در مورد دانشجویانی است که پروپوزال آنها در شورای گروه تصویب شده است این دانشجویان پس از فعال نمودن درخواستشان ، کار آنها باید به استاد راهنمای مشخص شده در پروپوزال ارسال شود و اگر در "مشاهده گردش کار" به استاد دیگر و یا مدیر گروه ارجاع شد برای تصحیح آن بایستی به کارشناس گروه جهت تعریف و یا اصلاح استاد راهنما در سیستم مراجعه نمایند. بدیهی است دانشجویانی که پروپوزال آنها در شورای گروه تصویب نشده است درخواستشان به مدیر گروه مربوطه جهت تأیید ارسال خواهد شد.

پاینده و پیروز باشید بهنام کوهی کمالی